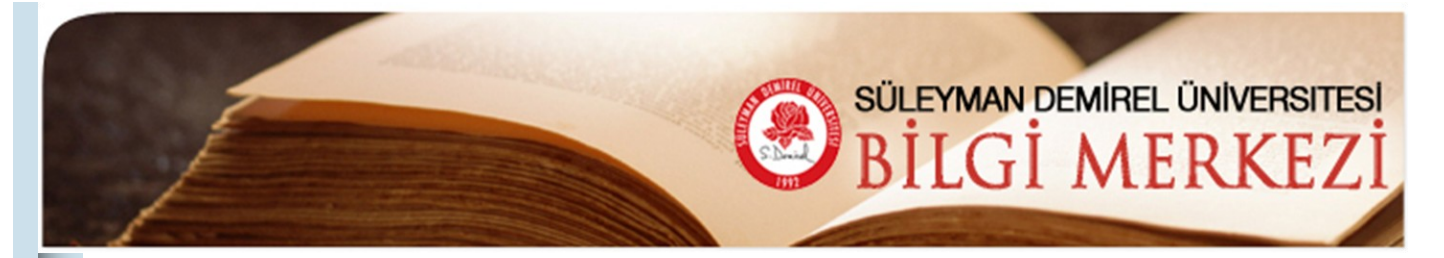

| E-Bülten                              | Bilgi Merkezi E-Bülten'in bu sayısında Bilgi Merkezi'mizin abone olduğu Proquest<br>Dissertations and Thesis Full Text Tez Veri Tabanı ve Safari Books Online elektronik kitap<br>veritabanlarını tanıtmaya çalışacağız.                                  |
|---------------------------------------|----------------------------------------------------------------------------------------------------|
| Mart 2008                             | Proquest Dissertations and Thesis Full Text Tez Veri Tabanı                                                                                                    |
| Sayı: 4                               | http://proquest.umi.com/login                                                                                                    |
|                                       | Kendi alanındaki tek veritabanı olan bu veritabanı Mühendislik, Tıp Bilimleri, Fizik, Psikoloji,<br>Eğitim, Edebiyat, Felsefe, Sosyal Bilimler, İletişim ve Sanat konularına kadar tüm akademik<br>alanlardaki doktora ve master tezlerini kapsamaktadır. |
| Ru Savida                             | ProQuest Dissertations and Thesis Full Text veritabanı, uluslararası tezlerde dünyanın en geniş arşividir.                                                                                                    |
| ProQuest                              | • 1861 den günümüze WEB üzerinden 2.3 Milyonun üzerinde doktora ve mastır tezini kapsar.                                                                                                    |
| Dissertations and<br>Thesis Full Text | • Her yıl 1000'den fazla seçkin akademik kuruma ait yaklaşık 45.000 doktora ve 15.000 yeni master tezi dijital ortama ilave edilmektedir.                                                                                                    |
| Tez Veri Tabanı                       | • 1997 yılından itibaren, 800.000'den fazla doktora ve mastır tezlerine Tam Metin (Full Text) ve PDF formatında erişim imkanı sağlar.                                                                                                    |
| Safari Books <b>7</b><br>Online       | • 1997 yılından önceye ait tezler mikroform ya da basılı formatta elde edilebilir.                                                                                                    |
| Duyurular <b>10</b>                   | <ul> <li>Veritabanı üzerinden istediğiniz tezlerin basılı ya da mikroform formatlarını sipariş<br/>edebilirsiniz.</li> </ul>                                                                                                    |
|                                       | <ul> <li>1980 yılından sonra basılan tezlerde tüm özetler tezin yazarı tarafından bizzat oluşturulmuştur.</li> <li>Tezler Adobe Acrobat PDF formatında dijital ortama aktarılmaktadır.</li> </ul>                                                         |
|                                       | Kendi doktora ya da master tezlerinizi ekleme imkanı sağlar.                                                                                                    |
|                                       | Proquest Dissertations and Thesis Full Text Kullanım Kılavuzu                                                                                                    |
|                                       | C Basit Arama - Windows Internet Explorer                                                                                                    |
|                                       | Dosya Düzen Görünüm Sık Kullanılarılar Araşlar Yardım ProQuest                                                                                                    |
|                                       | Bilgi Merkezi • 💽 • 💽 • 🔊 Katalog 🗹 Veri Tabanlari • 💷 E-Dergiler 🥥 E                                                                                                    |
|                                       | ProQuest                                                                                                    |
|                                       | Basit Gelişmiş Gözat CAraştırman<br>Disaretli ödeler                                                                                                    |
|                                       | Secilen veri tabanlar: Dissertations & Theses                                                                                                    |
|                                       | Ara Temizle arayüz ile tarama                                                                                                    |
|                                       | Tarih aralığı: Tüm tarihler yapabilmenizi sağla-                                                                                                    |
|                                       | Sonuçları sınırla: 🗋 Sadece tam metin belgeler 🗎 maktadır.                                                                                                    |
|                                       |                                                                                                    |
|                                       | Copyright © 2008 ProQuest LLC. All rights reserved. <u>Sartlar ve koşullar</u><br><u>Text-only interface</u><br>Provense<br>berne                                                                                                    |

# **Basit Arama**

| 🖉 Basit Arama - Windows Internet Explore                                                                                              | er                                                                                                    |                                                                                                    |                                                                                                    |
|----------------------------------------------------------------------------------------------------|----------------------------------------------------------------------------------------------------|----------------------------------------------------------------------------------------------------|----------------------------------------------------------------------------------------------------|
| G V Intp://proquest.umi.com/pqdweb                                                                                                    | ?RQT=306&TS=1205397802&clientId=46                                                                                         | 194                                                                                                    | ×                                                                                                    |
| Dosya Düzen Görünüm Sik Kullanılanlar Ara<br>Bilgi Merkezi •                                                                          | ıçlar Yardım<br>🔽 🖸 🖓 🐊 Katalog 📝 Veri Ta                                                                                  | banları 🔻 🛄 E-Dergiler 🧔 E-Kitaplar                                                                                                    | • 🆓 Internet Kaynakları 🔹 🚮 RSS [18] •                                                                                                    |
| 😭 🏟 🌈 Basit Arama                                                                                                    |                                                                                                    |                                                                                                    |                                                                                                    |
| ProQuest<br>Basit Gelişmiş Gözat C Ara<br>Seçilen veri tabanları: Dissertations & Theses<br>Basit Arama                               | aştırmam<br>tili oğeler                                                                                                    | raçlar: <u>Arama İpuçlar</u><br>Ara Temizle                                                                                                    | Basit arama seçe-<br>neğinde taramala-<br>rınızı tarih ve tam<br>metin seçenekleri<br>ile sınırlandırabilir-<br>siniz.                                                                                                |
| Sonuçları sınırla: 🗌 Sadece tam metin b                                                                                               | belgeler 🗎                                                                                                    | $\backslash$                                                                                                    | Desit grame soos                                                                                                    |
| Daha Fazla Arama Seçeneği                                                                                                    | Соруг                                                                                                    | ight © 2008 ProQuest LLC. All rights reser<br>Text-only interface<br>Procuest                                                                                                    | Basıt arama seçe-<br>neğinde tarama<br>yaparken "arama<br>ipuçları"ndan ya-<br>rarlanabilirsiniz.                                                                                                    |
| Basit Arama                                                                                                    | Araçlar: <u>Arama İpuçları</u>                                                                                             | Arama Ipuçları                                                                                                    |                                                                                                    |
| Tarih aralığı: Tüm tarihler<br>Sonuçları sınırla: Sadece tam metin belgeler<br>Daha Fazla Arama <u>Seşenleği ^ Secentekleri gizle</u> | Basit arama seçer<br>ğinde tarama yapa<br>ken "daha fazla ar<br>ma seçeneği" kulla<br>nılarak tarama yap<br>labilmektedir. | <ul> <li>Tam sözcük gruplarır</li> <li>Tam sözcük gruplarır</li> <li>a-         <ul> <li>2 sözcükten oluşan s<br/>olarak tam bir sözcül</li> <li>a-                 <ul></ul></li></ul></li></ul> | nı aramak için "tırnak işareti" kullanın.<br>sorgular (fil sirki gibi) varsayılan işlem<br>k grubu olarak aranırlar.<br>sorgular (new york orchestra gibi),<br>ak birbirine yakın olarak görülmesi<br>arak aranırlar. |
| Belge başlığı:                                                                                                    |                                                                                                    | <ul> <li>Sorgunuzu odaklandı<br/>(bkz. aşağıda) kullan</li> </ul>                                                                                                    | rmak için özel karakterler ve bağlaçlar<br>ın.                                                                                                    |
| Yazar adı:                                                                                                    | Yazariara gözat AçıD <del>ama</del>                                                                                        | AYRINTILI BİLGİ                                                                                                    |                                                                                                    |
| Okul:<br>Konu:<br>Belge dili: Tüm diller                                                                                              | Okullara qözat<br>Konulara qözat                                                                                           | <ul> <li><u>Özel İşaretler ve Jok</u></li> <li><u>Bağlaçlar AND, OR, N</u></li> <li><u>Arama Alanı Yazım Kı</u></li> </ul>                                                                        | <u>er İşaretleri ?, *</u><br>I <u>OT</u><br>uralları "author" için AU ()                                                                                                    |
| El Yazması türü: Tüm tezler                                                                                                    | azarları, okul-                                                                                                    | • Etkisiz Sözcükler the                                                                                                    | <u>, an, of</u>                                                                                                    |
| Sonuçları sırala: En güncel makalelerden başlı la                                                                                     | arı ve konuları                                                                                                    | • Örnek Aramalar                                                                                                    |                                                                                                    |
| Yazarlara Gözat     te       A     s       Bağlaç ekleyerek ara:     AND       S                                                      | ekillendirebilir-                                                                                                    | Konulara Gözat<br>A<br>Bağlaç ekleyerek ara: AND                                                                                                    | ▼ Terim Ara                                                                                                    |
| A'Amiri, Suad M. A<br>A'AMIRY, SUAD M. A.<br>A'ARABI, M. M.                                                                           | Aramaya Ekle<br>Aramaya Ekle<br>Aramaya Ekle                                                                               | Academic guidance counseli<br>Accounting<br>Acoustics                                                                                                    | Aramaya Ekle<br>Aramaya Ekle<br>Aramaya Ekle                                                                                                    |

#### Sayfa 3

#### E-Bülten

## Gelişmiş Arama: Aramanızın oluşturulması

Gelişmiş Arama ekranı güçlü aramalar oluşturmanızı sağlar.

Arama teriminizi (**A**) ve nerede arama yapacağınızı (**B**) seçin.

Her satırda birden çok terim ekleyebilirsiniz (**A**), ayrıca alan anımsatıcılarını kullanarak terim ekleyebilirsiniz (örneğin;, AU(Stephen King).)

Her terim için istediğiniz Boole Bağlacını (**C**) ve arama yerini (**B**) seçerek ilave terimler ekleyebilirsiniz.

İlave terim eklemeniz gerekirse **Sa**tır ekle (D) bağlantısına tıklayın.

#### İçinde Ara

**Bibliyografik künye ve özet** veya **danışman, yazar** (**B**), içinde arama yapabilirsiniz. Gelişmiş Arama, aramanızı bulmak istediğiniz bir **Konu veya yazar** seçerek odaklanmanızı sağlar. Daha sonra ProQuest teriminizi bu indeks alanında arar.

## Daha Fazla Güç Ekleme

Gelişmiş Arama sayfasındaki diğer seçenekleri (bazıları yalnızca **Daha Fazla Arama Seçeneği**ne (**E**) tıkladıktan sonra görülür hale gelir) kullanarak aramanızı odaklandırabilirsiniz.

## Gözatılabilir Pop-Up Sayfalar

Gelişmiş Arama sayfası size çok sayıda göz atılabilir pop-up sayfa sağlar. Örneğin, belirli bir konuyu aramak istiyorsanız ancak indekste hangi terimlerin olduğunu bilmiyorsanız, **Konulara gözat**a (**F**) tıklayın. Bu size kullanılabilir konuların bir listesini verecektir. İstediğinizi bulun ve aramaya ekleye tıklayın. Terim aramanıza eklenecektir.

## Tarih Sınırlandırmalarını Kullanın

Belirli bir tarih aralığına ait bilgi istiyorsanız, o tarih aralığında yayınlanan tezleri bulmak için bir tarih aralığı girin. (**G**)

#### Sonuçları Sınırla...

**Sonuçları sınırla** seçenekleri (**H**), aramanızı değişik yöntemlerle sınırlandırmanızı sağlar. Tam metin makaleleri okuyacaksanız, sonuçlarınızı tam metin biçiminde bulunan makaleler ile sınırlandırın.

#### Sonuçları sırala

Sonuçlarınızı çeşitli seçeneklere göre sıralayabilirsiniz. En güncel ya da en ilgili tez (I), ve doktora ve ya master tezi (J) şeklinde sıralama yaptırabilirsiniz.

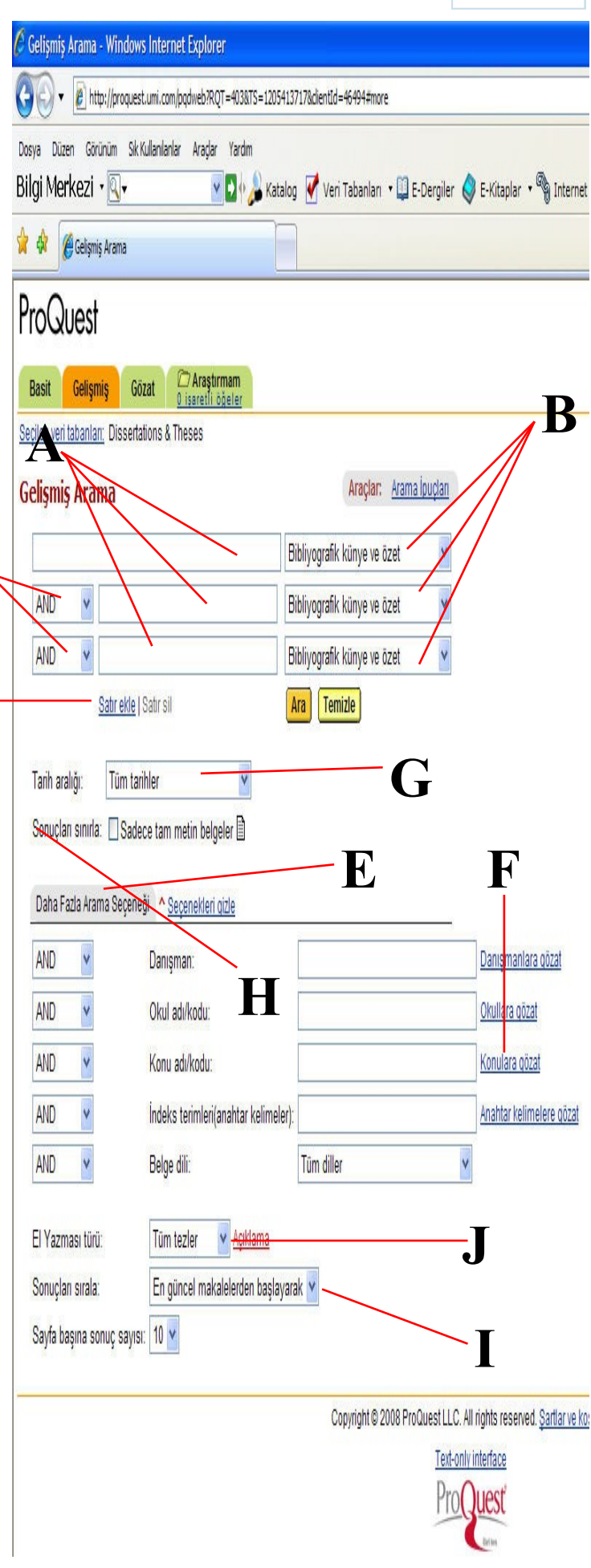

## Arama sonuçlarıyla çalışma

Sonuclar - Windows Internet Explorer

Sonuclar sayfası, arama sözcüklerinize uyan tezleri göstermektedir.

## Sonuçlar Sayfası Tezleri Okuma

Tezi bulunan en ivi bicimde okumak için tez başlığına tıklayın (A). Bir diğer seçenek olarak, makaleyi görüntülemek için belirli bir biçime (B) karşılık gelen simgeye tıklayın.

#### Tezleri İşaretleme

Kullanışlı bulduğunuz tezlerin kaydını tutmak için, tez başlığı ve numarasının yanındaki kutuya tiklayin (C). Proquest, bu tezi İşaretli Tezlere ekleyecektir. Kullandığınız sayfadaki tüm tezleri işaretlemek için Hepsini İşaretle/Temizle bağlantılarını da kullanabilirsiniz.(D)

İşaretlenmiş Tezleri Görüntüle İsaretlenmiş Tezlerinizi görüntülemek için İşaretlenmiş tezleri görüntüle (E) bağlantısına tıklayın.

Sekmelerin altındaki Sadece tam metin makaleler secenekleri (F), sonuçlarınızı sadece tam metin biciminde bulunan tezleri gösterecek şekilde filtrelemenizi sağlamaktadır.

Sonuçları Sıralama (G) Varsayılan işlem olarak, ProQuest en son yayınlanan tezi birinci olarak gösterir. Bu açılan menüden alternatif sıralama yöntemleri secebilirsiniz.

#### Sayfa Başına Gösterilen Sonuç Sayısını Değiştir (H)

Sayfanın altında, sayfa başına sonuç açılan menüsünü göreceksiniz. Bu menüyü, her sayfada görüntülenen tez sayısını ayarlamak için kullanabilirsiniz. Aramayı İyileştirme (I)

Sonuçlar sayfasının altında, aramanızı yapmak için kullandığınız terimleri içeren bir arama alanı ve kullandığınız yönteme ait düğme ve alanları göreceksiniz. Aramanızı ilave terimler ekleyerek, farklı bir sınırlandırma secerek ivilestirebilirsiniz.

Bu aramanın yeni sonuçları için uyarı gönderile

Tüm tarihler

Sonuçları sınırla: 🔲 Sadece tam metin belgeler 🗎

Araçlar: Arama İpuçları Yapılan Aramalar 2

Ara Temizle

10. 

Basit Arama

Tarih aralığı:

marketing information services

Daha Fazla Arama Seçeneği

1-10/949

Sayfa 4 . 6 X

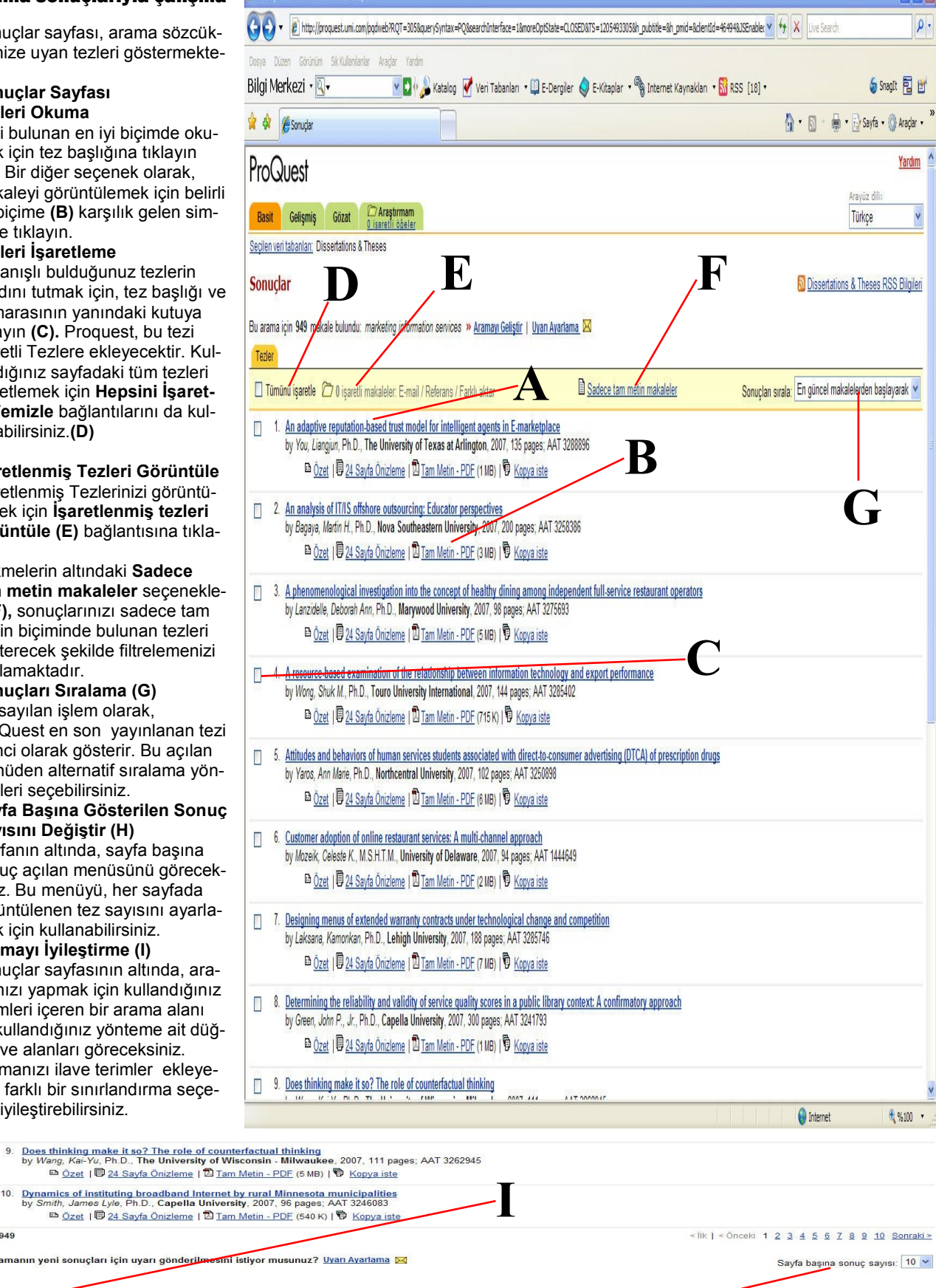

#### Sayfa 5

#### E-Bülten

## **Tezleri Okuma**

Görüntülemek için bir tez seçtikten sonra Tez (Belge) Görüntüleme sayfasını göreceksiniz. Bilgileri incelemek için belgede gezinebilirsiniz.

#### Tezin Farklı bir Formatta Görüntülenmesi

O anda okumakta olduğunuz tezi farklı bir formatta görmek için, tez format listesinden (**A**) istediğiniz formatı seçin. Liste, tez başlığının üstünde ve sağında çıkacaktır.

#### Tez Yazdırma

O anda okumakta olduğunuz tezi yazdırmak için **Yazdır**a tıklayın (**B**). Tez görüntüsü yazdırma işlemine uygun hale gelir ve yazdırma iletişim kutusu açılır.

#### Tezi E-Mail ile Gönderme

Bir tezi e-mail ile göndermek için, **Email**'e (**C**) tıklayın ve çıkan formu tamamlayın.

#### Tez İşaretleme

İşaretli Tezlere bir tez eklemek için **Tezi (Belgeyi) İşaretle** (**D**) onay kutusuna tıklayın.

## Aynı Danışmanın Tezlerini Arama

Tez başlığının altında, danışmanın adı ve tezi indekslemek için kullanılan konular dahil olmak üzere tez hakkında bilgiler göreceksiniz. Bu bilgilerin çoğu bağlantı olarak görülecektir. Bir bağlantıya tıkladığınızda, ProQuest bu bilgiyi kullanarak yeni bir arama yapacaktır. (E)

#### Benzer Tezleri Kullanarak Benzer Tezleri Bulma

Tezinizde indeks terimleri veya anahtar sözcükler varsa, Benzer Başka Belgeleri Bu bölümündeki terimlerden bir veya daha fazlasını seçin ve bu terimleri kullanarak yeni bir arama yapmak için **Ara**ya tıklayın. (**F**)

## Tez Görünümleri ve Sayfa Görünümleri

Tezler, üzerinde çalışmak istediğinizde özel işlemler gerektiren PDF formatında sunulur.

#### Tezle İlgili İşlemler

Bir tez görünümü yazdırmak istiyorsanız, Adobe Acrobat Reader içinden yazdırmanız gerekir. Tezi kaydedebilir, koleksiyonunuza ekleyebilir ya da e-posta ile gönderebilirsiniz. (**G**).

Tez görünüm sayfasından sonuçlara geri dönebilir ya da yeni arama yapabilirsiniz.**(H)** 

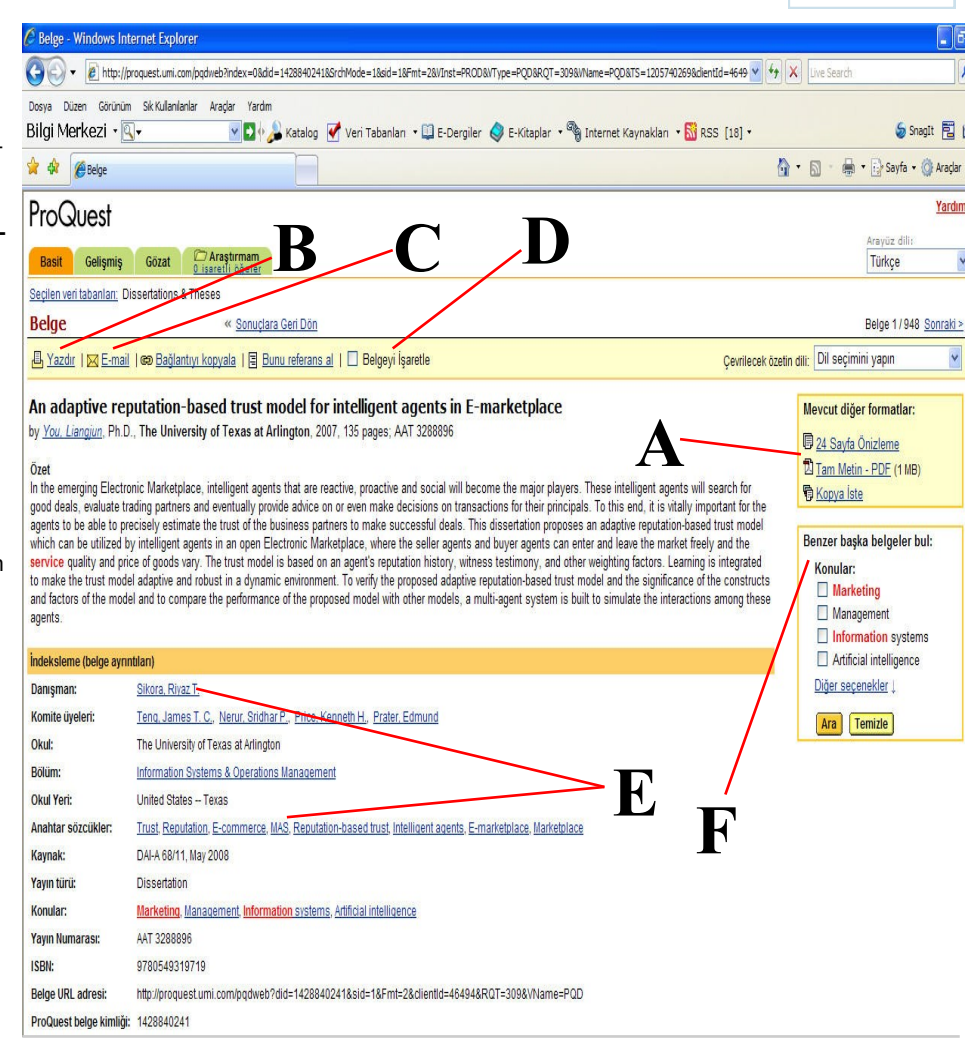

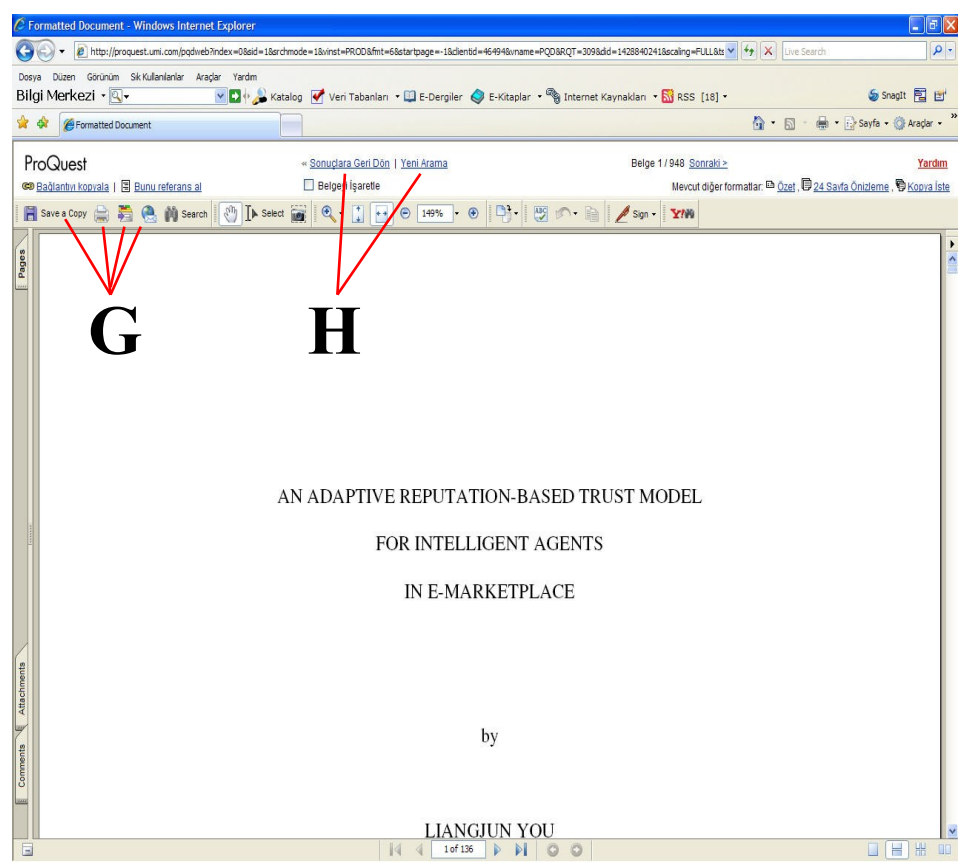

## E-Bülten

## Araştırmam

Araştırmam içindeki işaretlenmiş tezlere daha sonra gözden geçirmek veya başkalarıyla paylaşmak için bağlantı olarak kaydetmenizi sağlar.(**A**)

Kendi kaynakçanızı oluşturarak eposta gönderebilir, basabilir, bilgisayarınıza indirebilirsiniz.**(B)** 

İşaretli belgeleri ve kaynakçayı eposta ile gönderebilirsiniz.(C)

Bibliyografik künyeleri çeşitli şekillerde atabilir, makale, arama ve yayınlarınıza linkler içeren web sayfası hazırlayabilirsiniz.**(D)** 

Sonuçlarınıza geri dönmek için Sonuçlara geri dön bağlantısına (E) tıklayın.

## Arama Uyarınızı Ayarlama

Aramanızla ilgili uyarı (alert) ayarlayabilir, aradığınız konuyla ilgili yeni çıkan yayınların e-posta ile size duyurulmasını sağlayabilirsiniz.**(F)** 

| 🖉 årastirmam – Windows Interne                                                          | t Fyplorer                                                                                                    |                                                          |                                                |
|-----------------------------------------------------------------------------------------|----------------------------------------------------------------------------------------------------|----------------------------------------------------------|------------------------------------------------|
| A http://proquest.umi.c                                                                 | om/pqdweb?RQT=5328MRR=R&TS=1205746306&clientId=4645                                                                                    | 4                                                        | V 4 X Live Search                              |
| Dosya Düzen Görünüm Sık Kullanıla                                                       | anlar Aragar Yardım                                                                                                    |                                                          |                                                |
| Bilgi Merkezi • 💽 •                                                                     | Veri Tabanları 🔹                                                                                                    | 🛄 E-Dergiler 🧳 E-Kitaplar 🔹 🔏 Internet Kaynakları 🔹 🔝 F  | ISS [18] • 🔓 Snagit 🔁 🖞                        |
| 🙀 🖗 Araştırmam                                                                          |                                                                                                    |                                                          | 🚹 • 🔝 - 🗰 • 🔂 Sayfa • 🎯 Araçlar •              |
| ProQuest                                                                                |                                                                                                    | Т                                                        | Yardım<br>Aravüz dilir                         |
| Basit Gelişmiş Gözat                                                                    | Araştırmam<br>4 isaretli öğeler                                                                                                    |                                                          | Türkçe ¥                                       |
| Seçilen veri tabanları: Dissertations                                                   | & Theses                                                                                                    |                                                          |                                                |
| Araştırmam                                                                              | D                                                                                                    | « <u>Sonuçlara Geri Dön</u>                              |                                                |
| <ul> <li><u>Kendi kaynakçanızı olu</u></li> <li>İşaretli belgeleri ve kaynak</li> </ul> | <u>şturarak</u> e-postayla gönderin, basın ya da Internet'ten<br>içayı <u>E-mail ile gönder</u> .                                      | underen.                                                 |                                                |
| <ul> <li>Bibliyografik künyeleri End</li> <li>Makalele, arama ve va</li> </ul>          | Note, ProCite, RefWorks veya Reference Manager'a <u>f</u>                                                                              | arklı aktar                                              |                                                |
| İcərətlənmic Balgalar                                                                   | internize miller içeren on neo sayılası nazınayın.                                                                                     | D                                                        | Yanilan Aramalar Lincelanan Yawalar            |
| Işaretle / temizle   İşa                                                                | aretlenmemiş makaleleri sil                                                                                                    |                                                          |                                                |
| 1. An adaptive reputation<br>In Very Linearing Db D                                     | n-based trust model for intelligent agents in E-mai                                                                                    | ketplace                                                 |                                                |
| by You, Llangjun, Ph.D.,<br>■ <u>Özet</u>                                               | a <u>vfa Önizleme</u>   D <u>Tam Metin - PDF</u> (1 MB)   D <u>Kop</u> y                                                               | i <u>a iste</u>                                          |                                                |
| 2. Attitudes and behavior                                                               | s of human services students associated with dire                                                                                      | ect-to-consumer advertising (DTCA) of prescription drugs |                                                |
| by Yaros, Ann Mane, Ph<br><u>Özet</u>                                                   | .D., Northcentral University, 2007, 102 pages; AAI<br>a <u>vfa Önizleme</u>   🖾 <u>Tam Metin - PDF</u> (5 MB)   🖗 <u>Kop</u> y         | 3250898<br><u>a iste</u>                                 |                                                |
| 3. Dynamics of instituting                                                              | broadband Internet by rural Minnesota municipa                                                                                         | lities                                                   |                                                |
| by Smith, James Lyle, F<br><u>Özet</u>                                                  | h.D., C <b>apella University</b> , 2007, 96 pages; AAT 3246<br>a <u>yfa Önizleme</u>   🖾 <u>Tam Metin - PDF</u> (540 K)   🖗 <u>Kop</u> | 083<br><u>ya iste</u>                                    |                                                |
| <ul> <li>4. Determining the reliab</li> </ul>                                           | ility and validity of service quality scores in a put                                                                                  | olic library context: A confirmatory approach            |                                                |
| by Green, John P., Jr., F<br>■ <u>Özet</u>                                              | ²h.D., Capella University, 2007, 300 pages; AAT 324<br>avfa Önizleme   🖸 Tam Metin - PDF (1 MB)   🖗 Kooy                               | 11793<br>a iste                                          |                                                |
| Kaydedebileceğiniz maksimum belg                                                        | e sayısı 50 dir.                                                                                                    |                                                          |                                                |
|                                                                                         |                                                                                                    | _                                                        |                                                |
| Yapılan Aramalar           1.         marketing information ser                         | i <u>ces</u> Uyan Ayar                                                                                                    |                                                          | Belirtilen tarihe ait 949 sonuç March 17, 2008 |
| Veri tabanı: Dissertations<br>İçinde ara: Bibliyografik k                               | & Theses<br>ünye ve özet                                                                                                    |                                                          |                                                |
| Yayın turu: Tum yayın turi                                                              | en                                                                                                    |                                                          |                                                |
| C Uyarılar                                                                              | Windows Internet                                                                                                    | Explorer                                                 |                                                |
| 🖉 http://prog                                                                           | uest.umi.com/pqdweb?R                                                                                                    | QT=585&type=1&aid=1&stag                                 | e=1&TS=1205746332&c 💙                          |
| Bilgi Mer                                                                               | kezi 🛛 🖳 🗸                                                                                                    | » 🥌 SnagIt                                               | 2 2                                            |
| 🚖 🕸 👌                                                                                   | ••••                                                                                                    | 👍 Sayfa 👻 🎑 Araçlar 👻 🌘                                  | )• 🖗 🛍                                         |
| ProQu                                                                                   | Jest                                                                                                    | Yardım   Gizlilik İlk                                    | esi   Pencerevi kapat                          |
|                                                                                         |                                                                                                    |                                                          |                                                |
| Arama                                                                                   | Ivarinizi Avar                                                                                                    | ama                                                      |                                                |
| Arama                                                                                   | Sydrillizi Aydri                                                                                                    | unia                                                     |                                                |
| Aramanızla                                                                              | eşleşen yeni belgele                                                                                                    | r veritabanımıza eklendiko                               | çe, ProQuest,                                  |
| aşağıda vere                                                                            | diğiniz e-posta adresi<br>eklerinizi belirlevin w                                                                                      | ine otomatik olarak yeni s<br>Kavdet düğmesini tıklat    | onuçlar gönderir.                              |
| Oyan Seçen                                                                              | enterninzi benneyin w                                                                                                    | e rayuer augmestin tikiat                                |                                                |
| Ara:                                                                                    | marketing informatio                                                                                                    | n services                                               |                                                |
|                                                                                         | Veri tabanı: Dissertat                                                                                                    | tions & Theses                                           |                                                |
|                                                                                         | Yayın türü: Tüm yayın                                                                                                    | türleri                                                  |                                                |
|                                                                                         |                                                                                                    |                                                          |                                                |
| Zamanla:                                                                                | bu uyarıyı gönde                                                                                                    | r: Aylık 🚩                                               |                                                |
|                                                                                         | Yeni sonuç                                                                                                    | olmasa bile mesaj gönder                                 | (                                              |
| 4000                                                                                    |                                                                                                    |                                                          |                                                |
| Durma sür                                                                               | resi: 2 ay 💙                                                                                                    | (uyarılar yenilenebilir.)                                |                                                |
|                                                                                         |                                                                                                    |                                                          | ×                                              |
|                                                                                         |                                                                                                    | 1nternet                                                 | ₫ %100 👻                                       |

# Sayfa 6

# Safari Books Online http://proquestcombo.safaribooksonline.com/?portal=proquestcombo&uicode=suleyman

Safari Books Online veri tabanı IT Books Online ve Business Books Online koleksiyonundan oluşmaktadır.

Safari IT Books Online, bilişim konularında yayın yapan, dünyanın önde gelen yayınevlerinin 4500'den fazla kitaplarını içermektedir.

Safari Business Books Online, işletme ve yönetim bilimleri alanında 1100'den fazla kitabı kapsamaktadır.

Safari Books Online veritabanında, koleksiyonumuzdaki bütün kitaplara çevrimiçi (online) tam metin erişebilirsiniz.

## Safari Books Online Kullanım Kılavuzu

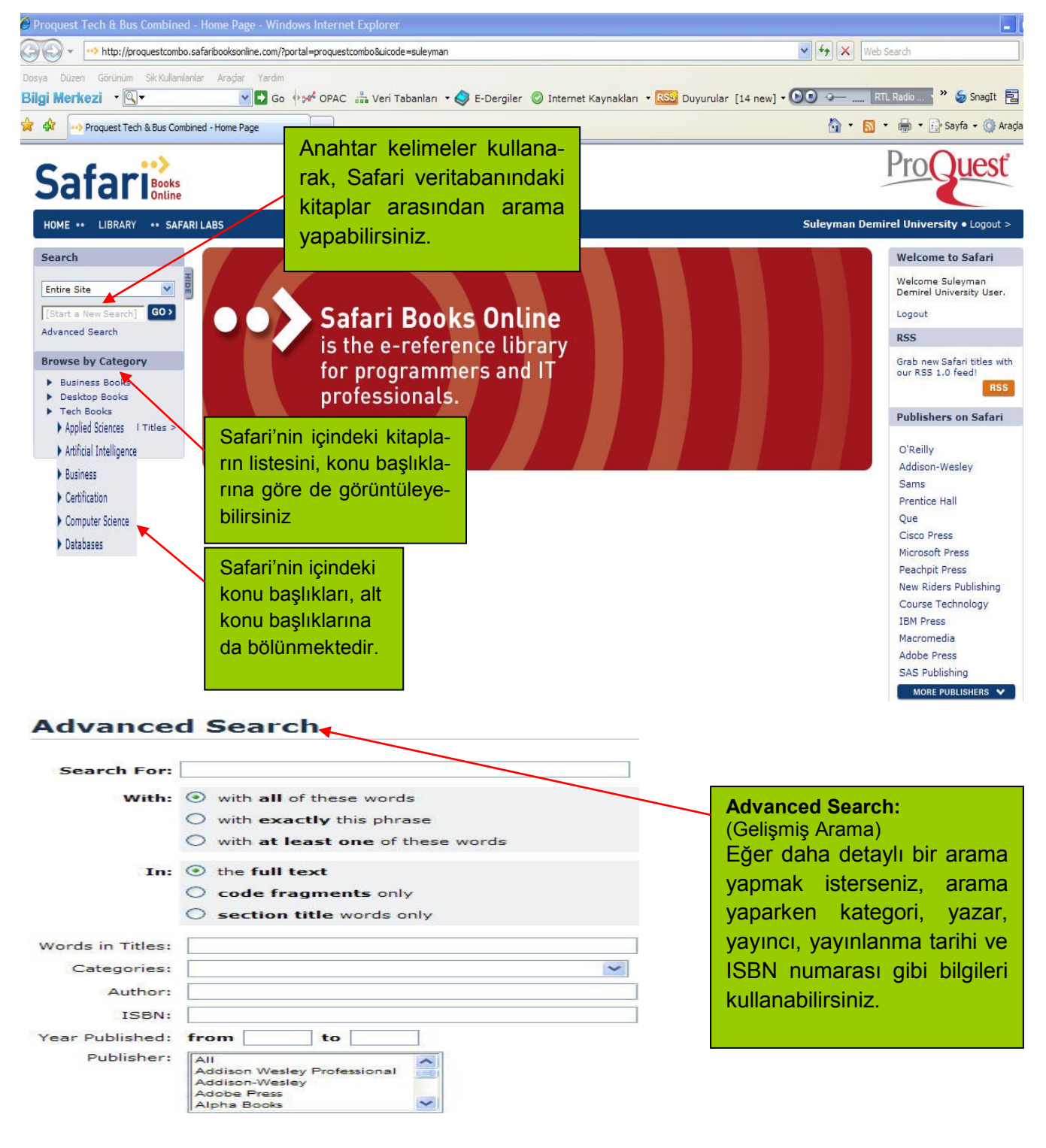

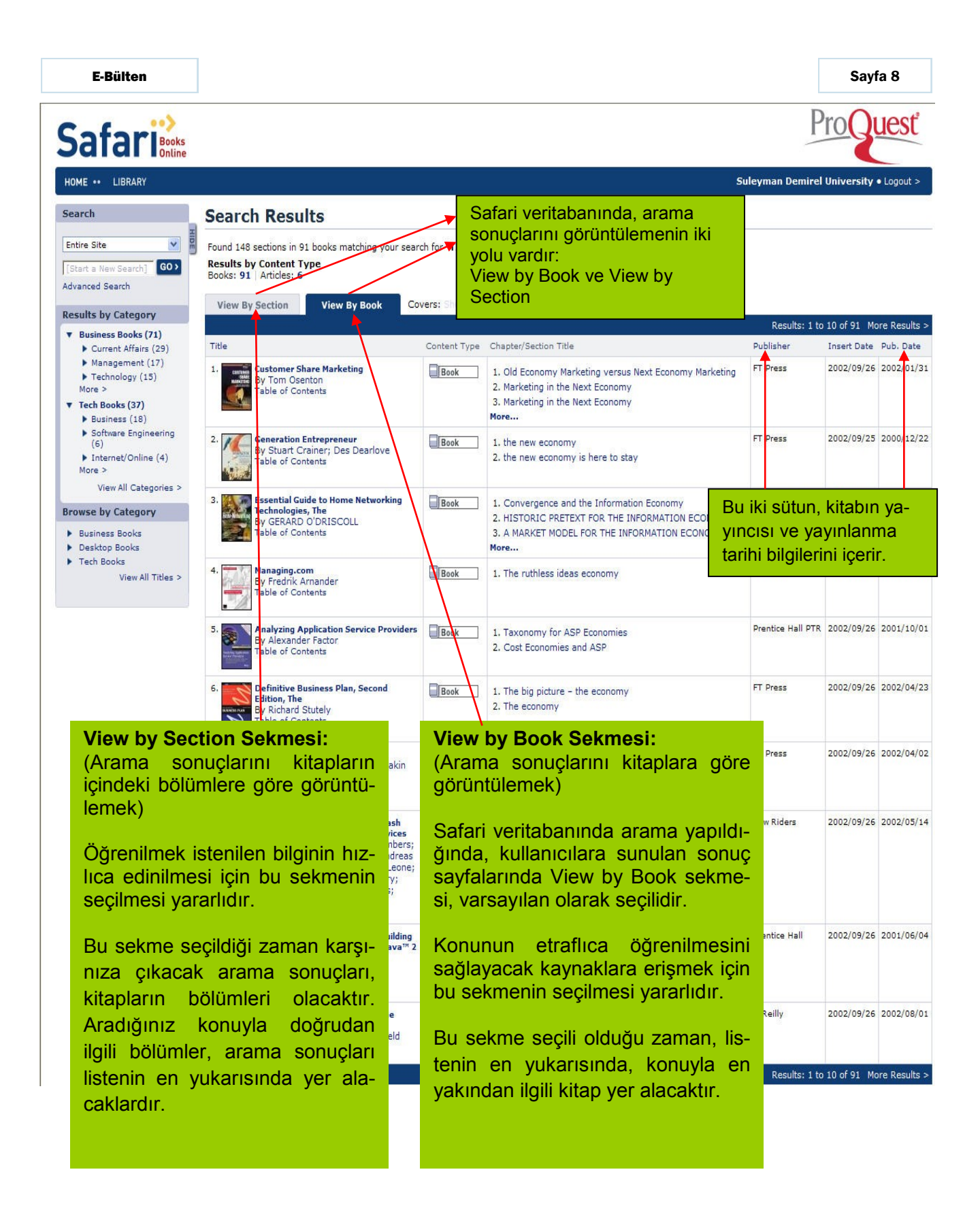

# Kitapların İçeriklerinin Görüntülenmesi

| 🖉 Proquest Tech & Bus Combined - Search Results - Windows Internet Explorer |                                                                                                   |  |  |  |  |
|-----------------------------------------------------------------------------|---------------------------------------------------------------------------------------------------|--|--|--|--|
| 🗿 💽 👻 http://proquestcombo.s                                                | afaribooksonline.com/search                                                                       |  |  |  |  |
| Dosya Düzen Görünüm Sik Kullanılanı <b>Bilgi Merkezi</b> • 🔍 •              | ar Aradar Yardım 🔽 💽 🐨 ƏPAC 🍰 Veri Tabanları 🔹 🧇 E-Dergiler 🎯 Internet Kaynakları 🔹 🥵 Duyurular [ |  |  |  |  |
| 😪 🕸 🙌 Proquest Tech & Bus Combin                                            | ed - Search Results                                                                               |  |  |  |  |

# Safari

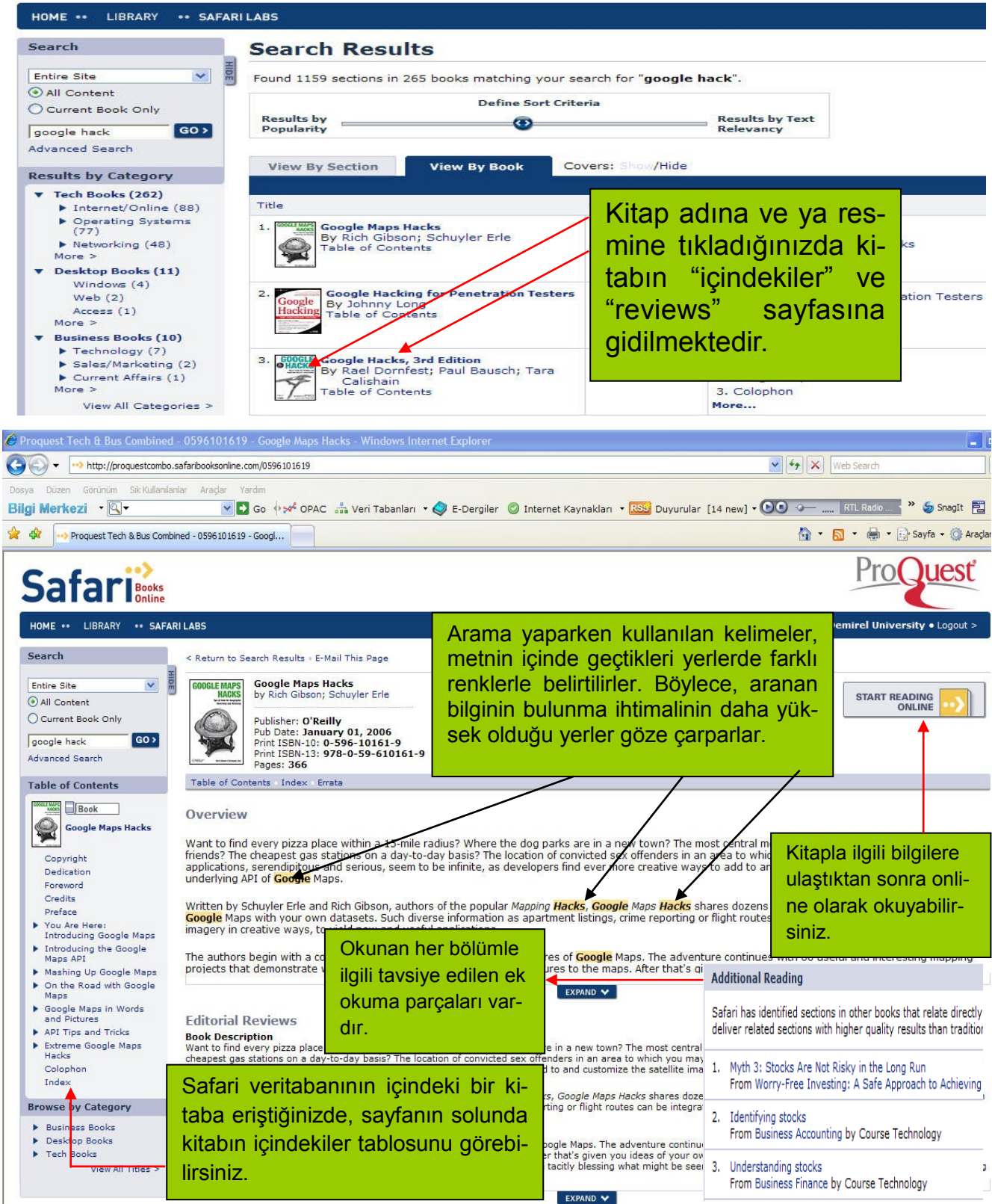

Duyurular http://kutuphane.sdu.edu.tr/rss.php

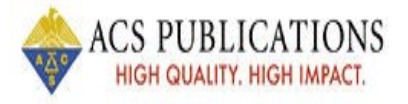

American Chemical Society(ACS) Veri Tabanı'na abone olunmuştur.

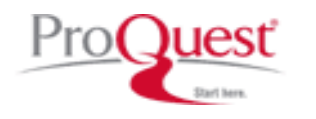

ProQuest Dissertations and Thesis Full Text Veri Tabanı'na abone olunmuştur.

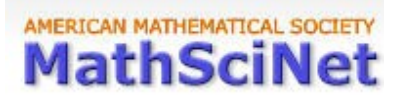

MathSciNet Veri Tabanı'na abone olunmuştur.

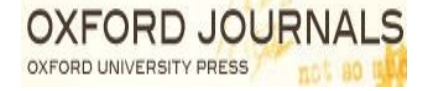

Oxford University Press Oxford Journals Veri Tabanı'na abone olunmuştur.

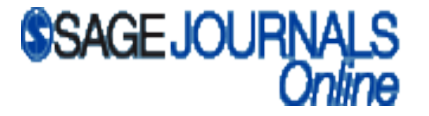

Sage Journals Online Veri Tabanı'na abone olunmuştur.

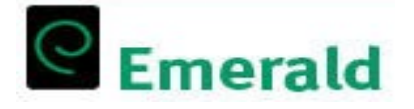

Emerald Management Xtra Veri Tabanı'na abone olunmuştur.

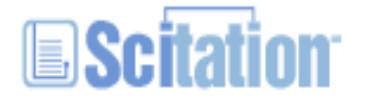

American Institute of Physics Veri Tabanı'na abone olunmuştur.

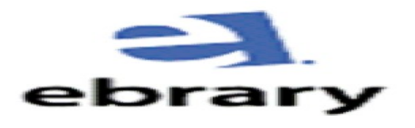

Ebrary Online Sheet Music Nota Veri Tabanı deneme kullanımına açılmıştır.

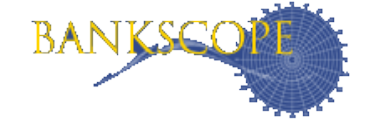

Bankscope Veri Tabanı deneme kullanımına açılmıştır.

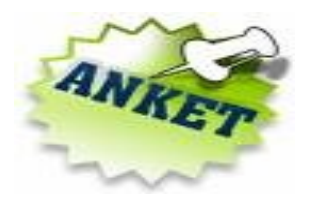

ANKET - Anketlerimizi doldurarak Bilgi Merkezi hizmetlerinin gelişmesine katkı sağlayabilirsiniz. http://kutuphane.sdu.edu.tr/index.php?kat=9&akt=2

## Duyurular <u>http://kutuphane.sdu.edu.tr/rss.php</u>

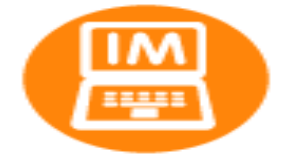

Bilgi Merkezi tarafından Anlık İleti (IM) hizmeti verilmeye başlanmıştır. http://kutuphane.sdu.edu.tr/index.php?k=1&m=8

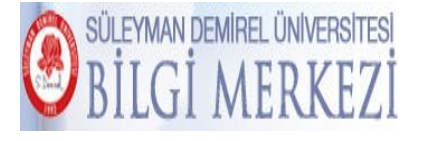

Bilgi Merkezi koleksiyonuna yeni eklenen yayınları görüntüleyebilirsiniz. http://kutuphane.sdu.edu.tr/index.php?k=1&m=6&dyr=135

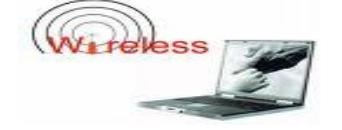

Bilgi Merkezi okuma salonlarında kablosuz ağ hizmeti verilmeye başlanmıştır.

Süleyman Demirel Üniversitesi Kütüphane ve Dokümantasyon Daire Başkanlığı 32260 Çünür Isparta / Türkiye Tel:0 (246) 2113570 - 71 Fax: 0 (246) 2370862 <u>kutuphane@sdu.edu.tr</u>